## Sådan slettes man "overskydende" rækker og kolonner i Word 2010

Stå i den yderste felt, brug højre musetast

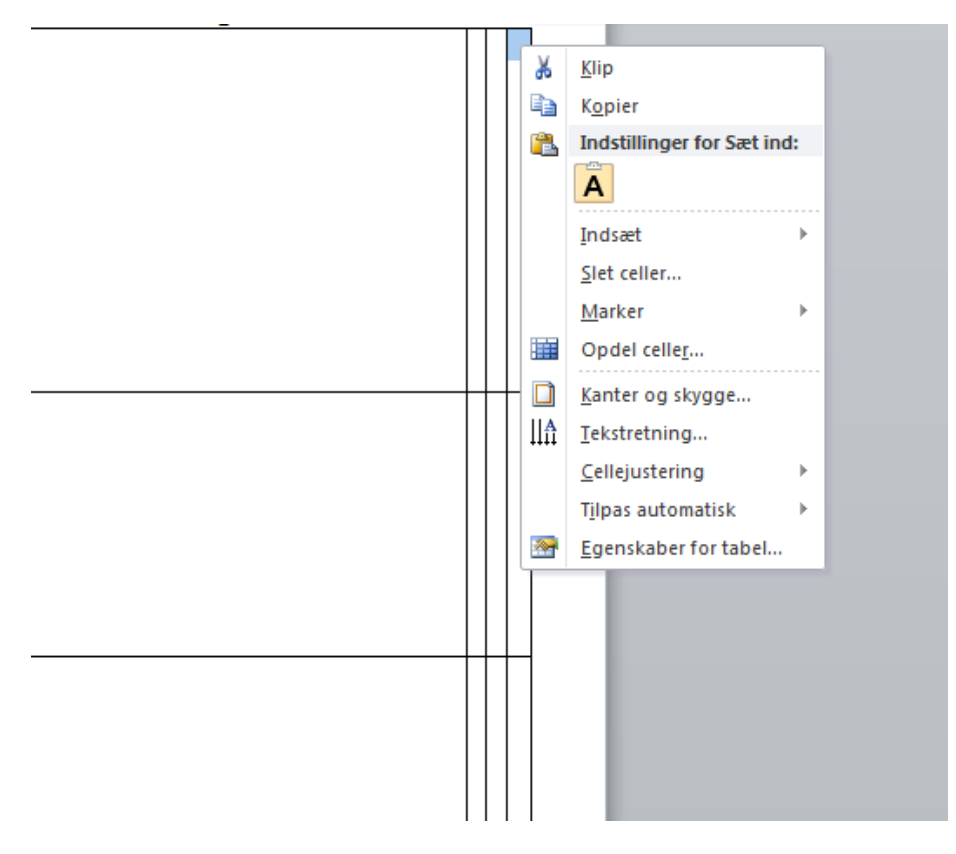

Brug Slet celler

øresen gang i 2.kvartal hvert år, hvis der er ændringer før de res den før.

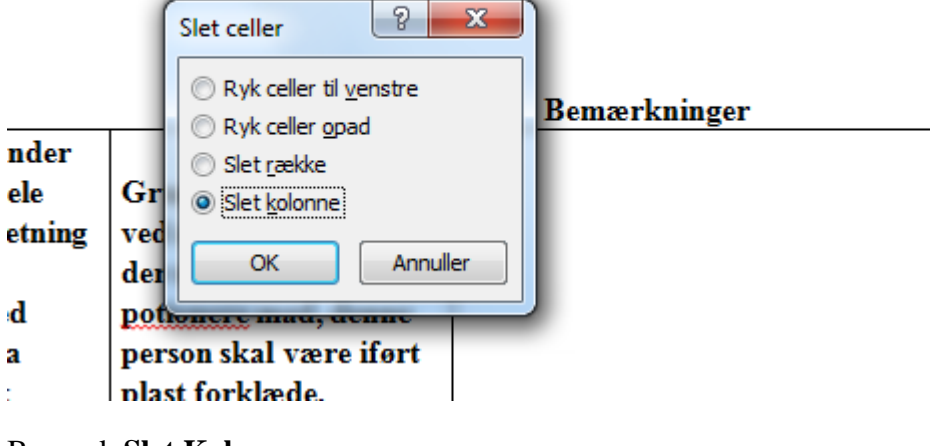

Bemærk Slet Kolonne.

Dobbelt klik på OK

Forsæt til du er færdig.

Nu ser det således ud.

| ÷ |                            | Gag og ccp              | Bemærkninger | I |
|---|----------------------------|-------------------------|--------------|---|
|   | Personalet vasker hænder   |                         |              |   |
|   | før-imens-efter i det hele | Grundig hånd hygiejne,  |              |   |
|   | taget grundig madanretning | ved mad servering skal  |              |   |
|   | og servering.              | der stå en person og ud |              |   |
|   | Køkken personale med       | potionere mad, denne    |              |   |
|   | risiko for bakterier fra   | person skal være iført  |              |   |
|   | svælg, sår el. har haft    | plast forklæde.         |              |   |
|   | omgangssyge skal           | Der er sikret alle      |              |   |
|   | sygemeldes/ holdes fra     | redskaber er rene før   |              |   |
|   | kakkanat i 18 timar aftar  | hrug                    |              |   |

## Vælg punktet

| orsendelser Gennemse Vis T                             |                         | Tilføjel       | øjelsesprogrammer                               |                       | Design      | Layout       |     |  |
|--------------------------------------------------------|-------------------------|----------------|-------------------------------------------------|-----------------------|-------------|--------------|-----|--|
|                                                        |                         | <b>≜</b> ↓   ¶ | T Aab                                           | bCcL                  | AaBbCcI     | AaBbO        | Aal |  |
| <u>A</u> · <b>■</b> = = =                              | \$≣*   🆄                | -              | Fre                                             | nhæv                  | ា Normal    | Overskrift 1 | S   |  |
| G Afsnit                                               |                         |                | <u>N</u> ederste                                | kant                  |             | Туро         |     |  |
| · · 2 · · · 3 · · · 4 · · · 5⊯ · · 6 · · · 7 ·         |                         |                | <u>Ø</u> verste k                               | ant                   | 13 · 1 · 14 | · L · 15     |     |  |
|                                                        |                         |                | <u>V</u> enstre k                               | ant                   |             |              |     |  |
|                                                        |                         |                | <u>H</u> øjre kan                               | t                     |             |              |     |  |
|                                                        |                         |                | Ing <u>e</u> n kar                              | nt                    |             |              |     |  |
|                                                        |                         |                | <u>A</u> lle kante                              | r                     |             |              |     |  |
| nalyse for detailvirksomhed                            |                         |                | <u>Y</u> dre kant                               | er                    |             |              |     |  |
|                                                        |                         |                | Indvendi <u>o</u>                               | le kante              | ıg.         |              |     |  |
| (fadayanan sikkanh                                     |                         | - <u>-</u>     | Indvendig                                       | ) vandre              |             |              |     |  |
| en gennemføresen gang i 2.kv<br>, gennemføres den før. |                         |                | Indvendig                                       | lodret <u>l</u> odret |             |              |     |  |
|                                                        |                         |                | <u>D</u> iagonal                                | nedad                 |             |              |     |  |
|                                                        |                         |                | Diagonal                                        | opadg                 | endrin      | endringer fo |     |  |
|                                                        |                         |                | Vandret <u>s</u>                                | treg                  |             |              |     |  |
| Gag                                                    |                         |                | Tegn ta <u>b</u> el<br>Vis <u>g</u> itterlinjer |                       |             |              |     |  |
|                                                        |                         |                |                                                 |                       |             |              |     |  |
|                                                        |                         | <b>g</b> 🗋     | <u>K</u> anter og skygge                        |                       |             | nger         |     |  |
| let vasker hænder                                      | C I                     | 1              |                                                 |                       |             |              |     |  |
| is-efter i det nele                                    | Grundig nand hygiejne,  |                |                                                 |                       |             |              |     |  |
| ring                                                   | der stå en person og ud |                |                                                 |                       |             |              |     |  |
| personale med                                          | potionere mad. denne    |                |                                                 |                       |             |              |     |  |
| r bakterier fra                                        | kal væ                  | re iført       | 1                                               |                       |             |              |     |  |
| · · · · · · · · · · · · · · · · · · ·                  |                         |                |                                                 |                       |             |              |     |  |

Brug:

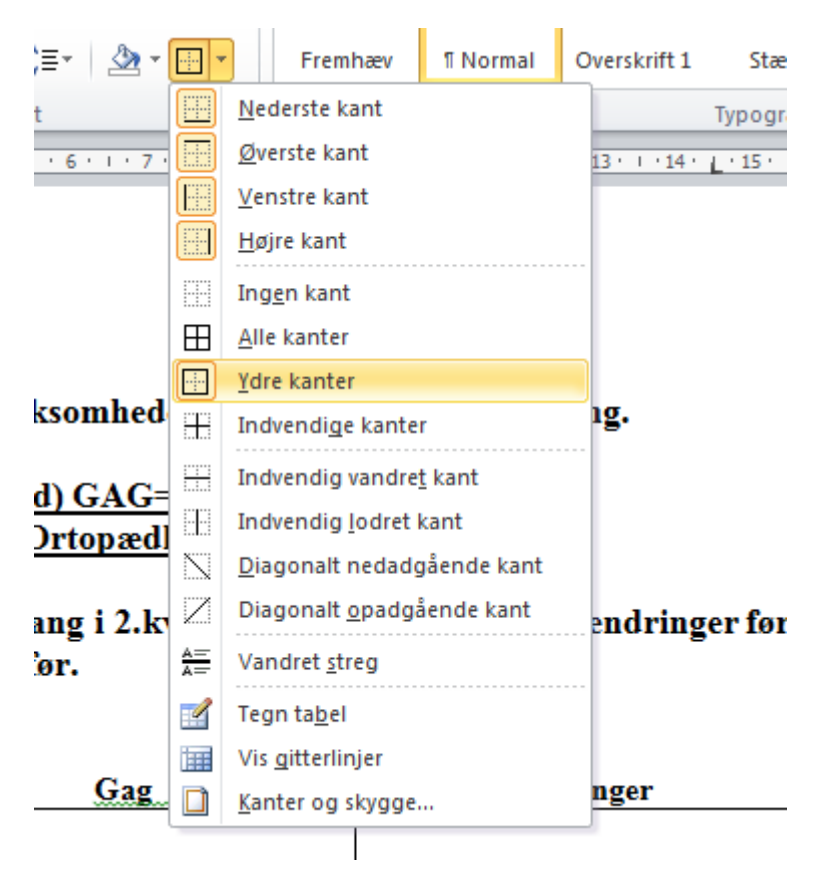

Så ser det sådan ud:

|                            | Gag og ccp              | Bemærkninger | I |
|----------------------------|-------------------------|--------------|---|
| Personalet vasker hænder   |                         |              |   |
| før-imens-efter i det hele | Grundig hånd hygiejne,  |              |   |
| taget grundig madanretning | ved mad servering skal  |              |   |
| og servering.              | der stå en person og ud |              |   |
| Køkken personale med       | potionere mad, denne    |              |   |
| risiko for bakterier fra   | person skal være iført  |              |   |
| svælg, sår el. har haft    | plast forklæde.         |              |   |
| omgangssyge skal           | Der er sikret alle      |              |   |
| sygemeldes/ holdes fra     | redskaber er rene før   |              |   |
| køkkenet i 48 timer efter  | brug.                   |              |   |
| symptomerne er stoppet.    |                         |              |   |
| Fødevarer der kræver koldt | Mælkevarer står på      |              |   |
| opbevaring skal være       | køleblokke under        |              |   |
| serveret indenfor 3 timer  | servering af <u>div</u> |              |   |

Du forsætter til at alle rammer er OK.